#### **EXPORT SETUP**

Modified on: Sun, 1 Aug, 2021 at 11:09 AM

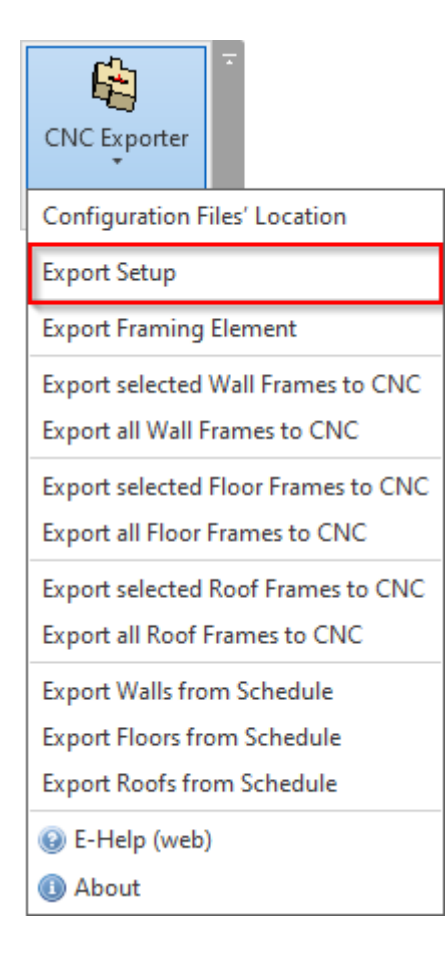

**Export Setup** – settings where you can define CNC file locations, project information parameters, identification and marking of elements, CNC command naming, etc.

## Configuration

| 😫 EasyFrame Exporter. Export Setup                                    |                                                                                                    |
|-----------------------------------------------------------------------|----------------------------------------------------------------------------------------------------|
| Configuration : Default Configuration                                 | Save Duplicate Rename Delete                                                                                                    |
| Configuration : Default Configuration Common Settings Export Settings | Save       Duplicate       Rename       Delete         Common Settings         Location for export of CNC files            • Project file location          Custom location         Custom location         Custom location         Citysers\Renata\AppData\Roaming\Tools 4 Revit\EFEWood22         Browse         C:\Users\Renata\AppData\Roaming\Tools 4 Revit\EFEWood22         Browse         Object Name:       Project Name         Object Number:       Project Number         Element Identification and Mark         Default Configuration       Configure         Automatically skip not marked Elements         Automatically skip filtered out Elements |
|                                                                       | Assembly Station Mode<br>Export as one file                                                                                                    |

**Configuration** – configuration with export settings. You can use sample or create new configurations. Also, you can rename or delete the existing configurations.

By default, **CNC Exporter** configurations are saved in C:\Users\user name\AppData\Roaming\Tools 4 Revit\EFEWood22 (or other Revit version)\Export Configuration catalog. The content from this catalog can be copied to other users' computers if needed. The path can be changed in **CNC Exporter – Easy Frame**  $\rightarrow$  **Configuration Files' Location**.

| Configuration Files' Location                                           | _     |        | × |
|-------------------------------------------------------------------------|-------|--------|---|
| Select where to store configuration files<br>Personal Configurations    |       |        |   |
| C:\Users\Renata\AppData\Roaming\Tools 4 Revit\EFEWood22\Export Configur | ation | Browse |   |
| <ul> <li>Shared Company Configurations</li> </ul>                       |       |        |   |
|                                                                         |       | Browse |   |
| O Shared Company Project I                                              |       |        |   |
|                                                                         |       | Browse |   |
| O Shared Company Project II                                             |       |        |   |
|                                                                         |       | Browse |   |
| O Shared Company Project III                                            |       |        |   |
|                                                                         |       | Browse |   |
| O Shared Company Project IV                                             |       |        |   |
|                                                                         |       | Browse |   |
| <ul> <li>Shared Company Project V</li> </ul>                            |       |        |   |
|                                                                         |       | Browse |   |
| O Shared Company Project VI                                             |       |        |   |
|                                                                         |       | Browse |   |
|                                                                         | [     | Save   |   |
|                                                                         |       | Save   |   |

### Location for export of CNC files

| Common Settings | Common Settings                                                                          |  |  |  |  |
|-----------------|------------------------------------------------------------------------------------------|--|--|--|--|
|                 | Cocation for export of CNC files                                                         |  |  |  |  |
|                 | Project file location     Contemp location                                               |  |  |  |  |
| Export Settings |                                                                                          |  |  |  |  |
|                 | Custom location Browse<br>C:\Users\Renata\AppData\Roaming\Tools 4 Revit\EFEWood22 Browse |  |  |  |  |
|                 |                                                                                          |  |  |  |  |
|                 | Project Information Parameters                                                           |  |  |  |  |
|                 | Project Name: V                                                                          |  |  |  |  |
|                 | Object Number: Project Number v                                                          |  |  |  |  |
|                 |                                                                                          |  |  |  |  |
|                 | Element Identification and Mark                                                          |  |  |  |  |
|                 | Default Configuration v Configure                                                        |  |  |  |  |
|                 | Automatically skip not marked Elements                                                   |  |  |  |  |
|                 | Automatically skip filtered out Elements                                                 |  |  |  |  |
|                 | Assembly Station Mode                                                                    |  |  |  |  |
|                 | Export as one file                                                                       |  |  |  |  |
|                 |                                                                                          |  |  |  |  |
| I               |                                                                                          |  |  |  |  |

**Location for export of CNC files** – select where to export CNC files. It can be project file location or any other custom location.

#### **Project Information Parameters**

| Common Settings | Common Settings                                                |  |  |  |  |  |  |
|-----------------|----------------------------------------------------------------|--|--|--|--|--|--|
|                 | Location for export of CNC files                               |  |  |  |  |  |  |
| _               | Project file location                                          |  |  |  |  |  |  |
| Export Settings | <ul> <li>Custom location</li> </ul>                            |  |  |  |  |  |  |
|                 | Custom location Browse                                         |  |  |  |  |  |  |
|                 | C:\Users\Renata\AppData\Roaming\Tools 4 Revit\EFEWood22 Browse |  |  |  |  |  |  |
|                 |                                                                |  |  |  |  |  |  |
|                 | Project Information Parameters                                 |  |  |  |  |  |  |
|                 | Project Name: Project Name ×                                   |  |  |  |  |  |  |
|                 |                                                                |  |  |  |  |  |  |
|                 | Object Number: Project Number 🗸 🗸                              |  |  |  |  |  |  |
|                 |                                                                |  |  |  |  |  |  |
|                 | Element Identification and Mark                                |  |  |  |  |  |  |
|                 | Default Configuration Y Configure                              |  |  |  |  |  |  |
|                 | Automatically skip not marked Elements                         |  |  |  |  |  |  |
|                 | Automatically skip filtered out Elements                       |  |  |  |  |  |  |
|                 |                                                                |  |  |  |  |  |  |
|                 | Assembly Station Mode                                          |  |  |  |  |  |  |
|                 | Export as one file                                             |  |  |  |  |  |  |
|                 |                                                                |  |  |  |  |  |  |
|                 |                                                                |  |  |  |  |  |  |

**Project Information Parameters** – define parameters to take values of project name and project number. These parameters comes from **Revit**  $\rightarrow$  **Manage**  $\rightarrow$  **Project Information**:

| F  | ile         | Architecture             | Structure        | Steel      | Systems                | Insert    | Annotate | Analyze      | e Massing & Site | Со       | llaborate       | View           | Manage  | Add-Ins   | 5  |
|----|-------------|--------------------------|------------------|------------|------------------------|-----------|----------|--------------|------------------|----------|-----------------|----------------|---------|-----------|----|
| N  | }<br>Iodify | Materials                |                  |            | Additional<br>Settings | C<br>C    | · C      | Design M     | ain Model        | Ť        | Manage<br>Links |                | Phases  |           |    |
| Se | lect 🔻      |                          | Setting          | S          |                        | Project l | ocation  | [            | Design Options   |          | Manage P        | roject         | Phasing | Selection | lr |
| Г  | Drojec      | tinformation             |                  |            |                        |           |          | $\mathbf{v}$ |                  |          |                 |                |         |           |    |
|    | Projec      | t mormation              |                  |            |                        |           |          |              |                  |          |                 |                | 100     |           |    |
| 4  | Family      | : System Fa              | amily: Project i | Informati  | on v                   |           | oad      |              |                  |          | l G             | -              |         |           |    |
|    |             |                          |                  |            |                        |           |          |              |                  | 1        | CNC 5           | li)<br>(norter |         |           |    |
|    | Type:       |                          |                  |            | ~                      | Ed        | t Type   | 11           |                  | - 1      | CINCE           | r ponter       |         |           |    |
|    | Instan      | ce Parameters -          | Control select   | ed or to-h | e-created ins          | tance     |          | ┝╂╴          |                  |          | WEINMA          | ANN BTI        | L       |           |    |
|    |             |                          |                  |            |                        |           |          | - 🗖          |                  |          |                 |                | _       |           |    |
|    | Deut        | Parame<br>Analysia Cauli | ter              |            | Vi                     | alue      |          | ^            |                  |          |                 |                |         |           |    |
|    | Kout        | e Analysis Settir        | ngs              |            | EC                     | 1it       |          |              |                  | Tr       |                 |                |         |           |    |
|    | Othe        | er 🔍                     |                  | 2000       | 05.05                  |           | *        | - 11         |                  |          |                 |                |         |           |    |
|    | Droje       | ct Issue Date            |                  | EÖRS       |                        | ING       |          | - 11         |                  |          |                 | -              |         |           |    |
|    | Clien       | t Name                   |                  | Owne       | r                      |           |          | - 11         |                  |          |                 |                |         |           |    |
|    | Proie       | ct Address               |                  | Enter      | address here           |           |          | - 11         |                  |          |                 |                |         |           |    |
|    | Proje       | ct Name                  |                  | Hotel      | CNC                    |           |          | - 10         |                  |          | <u>+</u>        |                |         |           |    |
|    | Proje       | ct Number                |                  | PN-1       | 500                    |           |          | - 11         |                  |          |                 |                |         |           |    |
| ı. | Ändr        | ingsbeskrivning          | )                | Ändri      | ngsbeskrivni           | ng        |          |              |                  |          | 1               |                |         |           |    |
| L  | Prefi       | ¢                        |                  |            |                        |           |          |              |                  |          | _               |                |         |           |    |
|    |             |                          |                  |            |                        |           |          |              |                  | F=       |                 |                |         | 71        |    |
|    | I           |                          |                  |            |                        |           |          | × 🚔          |                  |          |                 |                |         |           |    |
|    |             |                          |                  |            | OK                     |           | Cancel   |              |                  |          |                 |                |         |           |    |
|    |             |                          |                  |            |                        |           |          |              |                  |          |                 |                |         |           |    |
|    |             |                          |                  |            |                        |           |          |              |                  | <u> </u> |                 |                |         |           |    |
|    |             |                          |                  |            |                        |           |          |              |                  |          |                 |                |         |           |    |

#### **Element Identification and Mark**

| Common Settings | Common Settings                                                |  |  |  |  |  |
|-----------------|----------------------------------------------------------------|--|--|--|--|--|
|                 | Location for export of CNC files                               |  |  |  |  |  |
|                 | Project file location                                          |  |  |  |  |  |
| Export Settings | <ul> <li>Custom location</li> </ul>                            |  |  |  |  |  |
|                 | Custom location Browse                                         |  |  |  |  |  |
|                 | C:\Users\Renata\AppData\Roaming\Tools 4 Revit\EFEWood22 Browse |  |  |  |  |  |
|                 |                                                                |  |  |  |  |  |
|                 | Project Information Parameters                                 |  |  |  |  |  |
|                 | Project Name: Project Name ×                                   |  |  |  |  |  |
|                 | Object Number Designt Number                                   |  |  |  |  |  |
|                 | Object Number: Project Number *                                |  |  |  |  |  |
|                 |                                                                |  |  |  |  |  |
|                 | <ul> <li>Element Identification and Mark</li> </ul>            |  |  |  |  |  |
|                 | Default Configuration   Configure                              |  |  |  |  |  |
|                 | Automatically skip not marked Elements                         |  |  |  |  |  |
|                 | Automatically skip filtered out Elements                       |  |  |  |  |  |
|                 | Assemble Station Made                                          |  |  |  |  |  |
|                 | Assembly station Mode                                          |  |  |  |  |  |
|                 | Export as one file                                             |  |  |  |  |  |
|                 |                                                                |  |  |  |  |  |

**Element Identification and Mark** – select element identification and marking configuration. This goes to advanced settings where you can predefine marking for plates/rims joists, girders, studs, joists and columns. Also you can make special element filtering.

| Element Identification and Mark          |           |  |
|------------------------------------------|-----------|--|
| Default Configuration 🗸                  | Configure |  |
| Automatically skip not marked Elements   |           |  |
| Automatically skip filtered out Elements |           |  |

| R EasyFrame Exporter. Advanced | l Setup                                         | -      |     | ×   |
|--------------------------------|-------------------------------------------------|--------|-----|-----|
| Configuration : Default Config | guration v Save Duplicate Rename Delete         |        |     |     |
| Frame                          | Job Name Bundle Name Component Name             |        |     |     |
|                                | Available Parameters: Value =                   |        |     |     |
|                                | Building Name : Instance Parameter Name Prefix  | Suffix |     |     |
| Plates/Rim Joists/0            | Sirders Category : Instance 1 Author : Instance |        |     |     |
|                                | Client Name : Instance                          |        |     |     |
|                                | ld : Instance                                   |        |     |     |
| Studs/Joists/Colun             | Organization Description : Instance Add>        |        |     |     |
|                                | Organization Name : Instance < Remove           |        |     |     |
| Element Filtering              | Project Issue Date : Instance                   |        |     |     |
|                                | Project Name : Instance                         |        |     |     |
|                                | Project Number : Instance                       |        |     |     |
|                                | Project Status : Instance                       |        |     |     |
|                                |                                                 |        | 1   |     |
|                                |                                                 | OK     | Can | cel |

#### Read more about every advanced feature here >>

(https://helpdesk.agacad.com/support/solutions/articles/44002243445-advanced-setup)

#### Automatically skip not marked Elements

| Element Identification and Mark          |           |
|------------------------------------------|-----------|
| Default Configuration ~                  | Configure |
| Automatically skip not marked Elements   |           |
| Automatically skip filtered out Elements |           |

**Automatically skip not marked Elements** – automatically skips elements if **CNC Part Number** parameter is empty. If this option is switched OFF then the product will show a warning message with information about missing value.

#### Such element is not exported in EZF file:

| Properties                     |                  | ×  | PLAN 1 | 🔂 {3D} |
|--------------------------------|------------------|----|--------|--------|
| M_WF Stud<br>Planh.Regel 45x   | 170 C14 Exaktkap | •  | F      |        |
| Structural Framing (Other) (1) | ) 🗸 🗄 Edit Typ   | pe | -      | _      |
| z Justification                | Origin           | ^  |        |        |
| z Offset Value                 | 0.0              |    | 8      | 7      |
| Construction                   | \$               |    |        |        |
| #d                             | 170.0            |    |        |        |
| Build in Place                 |                  |    |        |        |
| Link to Connected Wall         |                  |    |        |        |
| Framing Configuration          | #MBAB - YV-stom  |    |        |        |
| CNC Part Number                | 1                |    |        |        |
| CNC Part Name                  |                  |    |        |        |
| CNC Part Position              |                  |    |        |        |
| Graphics                       | \$               |    |        |        |
| Axis Visible_T                 |                  |    |        |        |
| Even Number                    |                  |    |        |        |
| Solid Visible                  |                  |    |        |        |
| Split Part                     |                  |    |        |        |
| Symbolic Section_Build in      | Z                |    |        |        |

#### Automatically skip filtered out Elements

| Element Identification and Mark          |           |
|------------------------------------------|-----------|
| Default Configuration ~                  | Configure |
| Automatically skip not marked Elements   |           |
| Automatically skip filtered out Elements |           |

Automatically skip filtered out Elements – automatically skips filtered out element from configuration.

| Configuration : Default Configuration | Save         Duplicate         Rename         Delete     |
|---------------------------------------|----------------------------------------------------------|
| Frame                                 | Element Filtering                                        |
| Plates/Rim Joists/Girders             | FM Module Mark : Instance Shared v<br>equals v<br>Joists |
| Studs/Joists/Columns                  | And v<br>(<br>Filter by :                                |
| Element Filtering                     | None v<br>none v                                         |
|                                       | And v<br>Filter by :                                     |
|                                       | None v none v                                            |
|                                       | )                                                        |

### Assembly Station Mode

| Common Settings | Common Settings                                                                     |  |  |  |  |  |  |  |
|-----------------|-------------------------------------------------------------------------------------|--|--|--|--|--|--|--|
|                 | Location for export of CNC files     O     Project file location                    |  |  |  |  |  |  |  |
| Export Settings | <ul> <li>Custom location</li> </ul>                                                 |  |  |  |  |  |  |  |
| Caport Settings | Custom location Browse                                                              |  |  |  |  |  |  |  |
|                 | C:\Users\Renata\AppData\Roaming\Tools 4 Revit\EFEWood22 Browse                      |  |  |  |  |  |  |  |
|                 | - Project Information Parameters                                                    |  |  |  |  |  |  |  |
|                 |                                                                                     |  |  |  |  |  |  |  |
|                 | Project Name: Project Name v                                                        |  |  |  |  |  |  |  |
|                 | Object Number: Project Number v                                                     |  |  |  |  |  |  |  |
|                 | Element Identification and Made                                                     |  |  |  |  |  |  |  |
|                 |                                                                                     |  |  |  |  |  |  |  |
|                 | Default Configuration   Configure                                                   |  |  |  |  |  |  |  |
|                 | Automatically skip not marked Elements     Automatically skip filtered out Elements |  |  |  |  |  |  |  |
|                 |                                                                                     |  |  |  |  |  |  |  |
|                 | Assembly Station Mode                                                               |  |  |  |  |  |  |  |
|                 | Export as one file                                                                  |  |  |  |  |  |  |  |
|                 |                                                                                     |  |  |  |  |  |  |  |

Assembly Station Mode - select if export has to be in one file or in separate files for each wall/floor/roof panel.

### Framing Elements

| Common Settings | Export Settings Export File Name       |  |  |  |  |  |
|-----------------|----------------------------------------|--|--|--|--|--|
|                 | - Framing Elements                     |  |  |  |  |  |
| Export Settings | Export Frame: Main Frame  Only Marking |  |  |  |  |  |
|                 | Export Frames                          |  |  |  |  |  |
|                 | Order Hosts by: ID v                   |  |  |  |  |  |

Framing Elements – Easy Frame CNC Exporter exports only main frame of wall, floor, roof.

#### **Export Frames**

| Common Settings | Export Settings Export File Name Framing Elements |
|-----------------|---------------------------------------------------|
| Export Settings | Export Frame: Main Frame   Only Marking           |
|                 | Crder Hosts by: ID ×                              |

Order Hosts by – possibility to order hosts by ID or Mark.

#### **Export File Name**

| Common Settings | Export Settings Export File Name    |                  |         |                         |        |        |  |  |
|-----------------|-------------------------------------|------------------|---------|-------------------------|--------|--------|--|--|
|                 | Available Parameters:               |                  | Value = |                         |        |        |  |  |
| Export Settings | Building Name : Instance            | Add><br>< Remove | 1       | Parameter Name          | Prefix | Suffix |  |  |
|                 | Category : Instance                 |                  |         | Author : Instance       |        | -      |  |  |
|                 | Client Name : Instance              |                  |         | Project Name : Instance |        |        |  |  |
|                 | ld : Instance                       |                  |         |                         |        |        |  |  |
|                 | Organization Description : Instance |                  |         |                         |        |        |  |  |
|                 | Organization Name : Instance        |                  |         |                         |        |        |  |  |
|                 | Project Issue Date : Instance       |                  |         |                         |        |        |  |  |
|                 | Project Number : Instance           |                  |         |                         |        |        |  |  |
|                 | Project Status : Instance           |                  |         |                         |        |        |  |  |
|                 |                                     |                  |         |                         |        |        |  |  |
|                 | Split to Separate Files             |                  |         |                         |        |        |  |  |
|                 | Split to Separate Files by: None v  |                  |         |                         |        |        |  |  |

# **Export File Name** – predefine rules for defining file name. Some of parameters comes from **Revit** → **Manage** → **Project Information**:

| File       | Architectu   | re     | Structu  | ire     | Steel   | Precast | Systems       | Insert    | Annotate         | Analyze        | Massing & Site | Collaborate    | View Manage         |
|------------|--------------|--------|----------|---------|---------|---------|---------------|-----------|------------------|----------------|----------------|----------------|---------------------|
|            |              | 89     | Object   | Style   | S       | 📳 Proje | ect Paramete  | ers 👘 1   | Transfer Proje   | ct Standards   | Structural     | Settings •     | ß (                 |
| NS         | S.           | 0:     | Snaps    |         |         | J Shar  | ed Paramete   | ers IN F  | Jurge Huuset     |                | THE MEP Setti  | nas 🔻          | ( t                 |
| Modify     | Materials    | 0.035  | Desired  | l e f e |         | 1.5     | al David      |           | Duningt Huite    |                |                |                | Additional          |
|            |              | E.Q. I | Project  | Into    | rmation | B 0100  | ar Paramete   | rs = B i  | Project Units    |                | 単置 Panel Sche  | adule lemplate | s • Settings (      |
| Select 🔻   | ,            |        |          |         |         |         |               |           | Settings         |                |                |                |                     |
|            |              |        |          |         |         |         |               |           |                  |                |                |                |                     |
| Propertie  | 25           |        |          |         |         | Project | t Information | 1         |                  |                |                | × Floo         | or Connection Sched |
|            | 20.1/5       |        |          |         |         | Family  | System        | Family: F | Project Informa  | ition ~        | Load           |                |                     |
|            | SD VIEV      | N      |          |         | •       | Type:   |               |           |                  | ~              | Edit Type.     |                |                     |
|            |              |        | m        |         | -       |         |               |           |                  |                |                |                |                     |
| 3D View:   | : {3D}       |        | ~ 23     | Edit    | lype    | Instan  | ce Parameters | - Contro  | l selected or to | -be-created in | stance         |                |                     |
| Graphics   |              |        |          |         | *       |         | Para          | meter     |                  |                | Value          |                |                     |
| View Sc    | ale          | 1:1    | 0        |         |         | Ident   | tity Data     |           |                  |                |                | *              |                     |
| Scale Va   | alue 1:      | 10     | -        |         |         | Orga    | nization Nam  | ne        | Г                |                |                |                |                     |
| Detail L   | evel         | Med    | ium      |         |         | Orga    | nization Desc | ription   |                  |                |                |                |                     |
| Parts Vis  | sibility     | Shov   | v Origin | nal     |         | Build   | ing Name      |           |                  |                |                |                |                     |
| Visibility | //Graphic    |        | Edit.    | ••      |         | Auth    | or            |           | 4                | GACAD          |                |                |                     |
| Graphic    | Display O    | L      | Edit.    | ••      |         | David   |               |           |                  |                |                |                |                     |
| Discipli   | ne           | Coor   | rdinatio | n       |         | Kout    | e Analysis    |           |                  |                | <b>F</b> (1)   | *              |                     |
| Show H     | idden Lines  | By D   | isciplin | e       |         | Koute   | e Analysis Se | ttings    |                  |                | Edit           |                |                     |
| Default    | Analysis     | Non    | e        |         |         | Othe    | r             |           |                  |                |                | *              |                     |
| Show G     | rids         |        | Edit.    | ••      |         | Proje   | ct Issue Date |           | l                | ssue Date      |                |                |                     |
| Sun Pat    | h            |        |          |         |         | Proje   | ct Status     |           | P                | roject Status  |                |                |                     |
| Extents    |              |        |          |         | \$      | Clien   | t Name        |           | C                | )wner          |                |                |                     |
| Crop Vi    | ew           |        |          |         |         | Proje   | ct Address    |           | E                | nter address   | here           |                |                     |
| Crop Re    | gion Visible |        |          |         |         | Proje   | ct Name       |           | ŀ                | lotel CNC      |                |                |                     |
| Annotat    | tion Crop    |        |          |         |         | Proje   | ct Number     |           | P                | N-1500         |                |                |                     |
| Far Clip   | Active       |        |          |         |         |         |               |           |                  |                |                |                |                     |
| Far Clip   | Offset       | 3048   | 00.0     |         |         |         |               |           |                  |                |                |                |                     |
| Scope B    | ox           | Non    | e        |         |         |         |               |           |                  |                |                |                |                     |
| Section    | Box          |        |          |         |         |         |               |           |                  |                |                |                |                     |
| Camera     |              |        |          |         | \$      |         |               |           |                  | OK             | Cano           | :el            |                     |
| Renderi    | ng Settings  |        | Edit.    |         |         |         |               | _         |                  |                |                | .::            |                     |

#### Example, exported file name consists Author and Project Name parameter values from Project Information:

Name

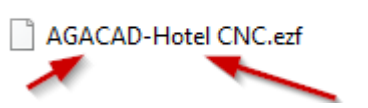

 $\sim$ 

EXPORT SETUP : AGACAD